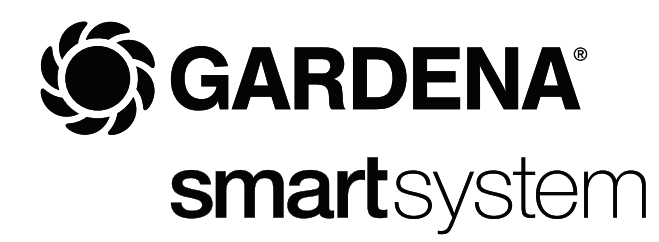

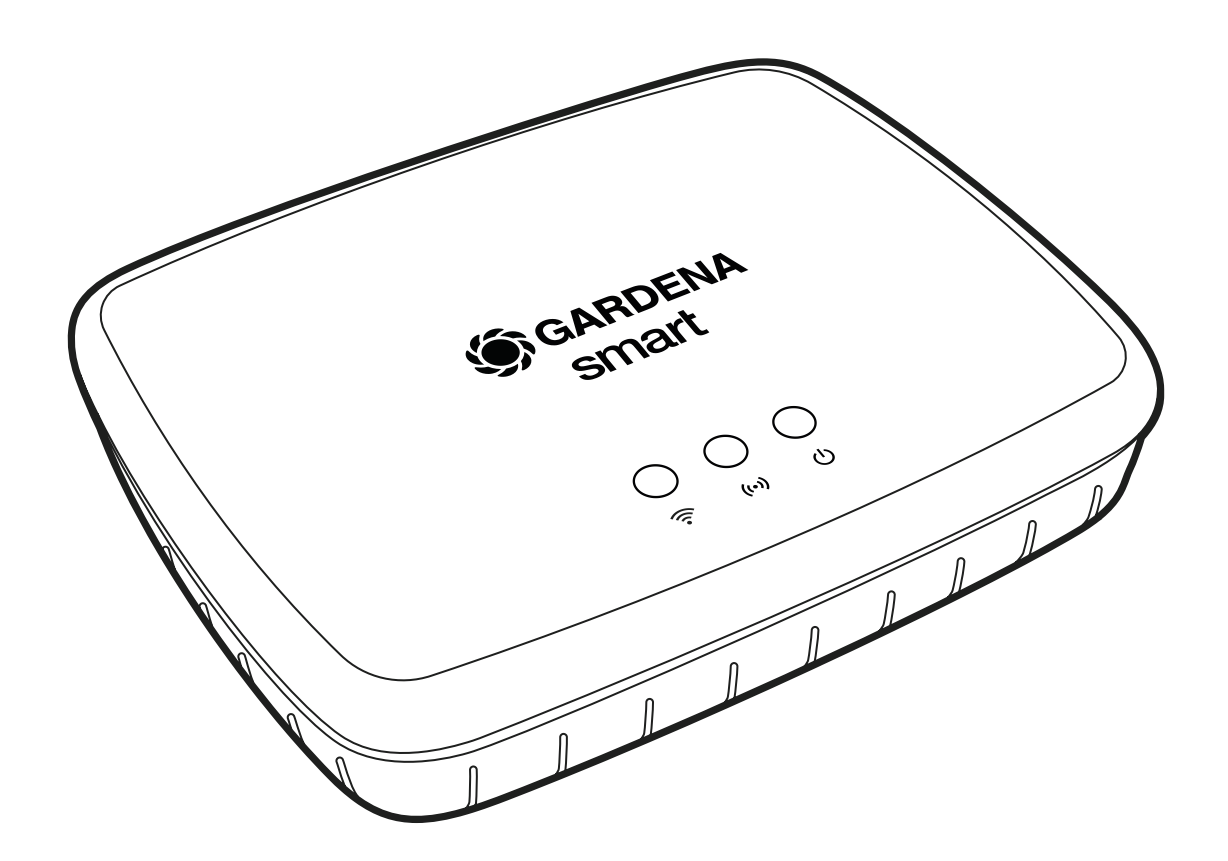

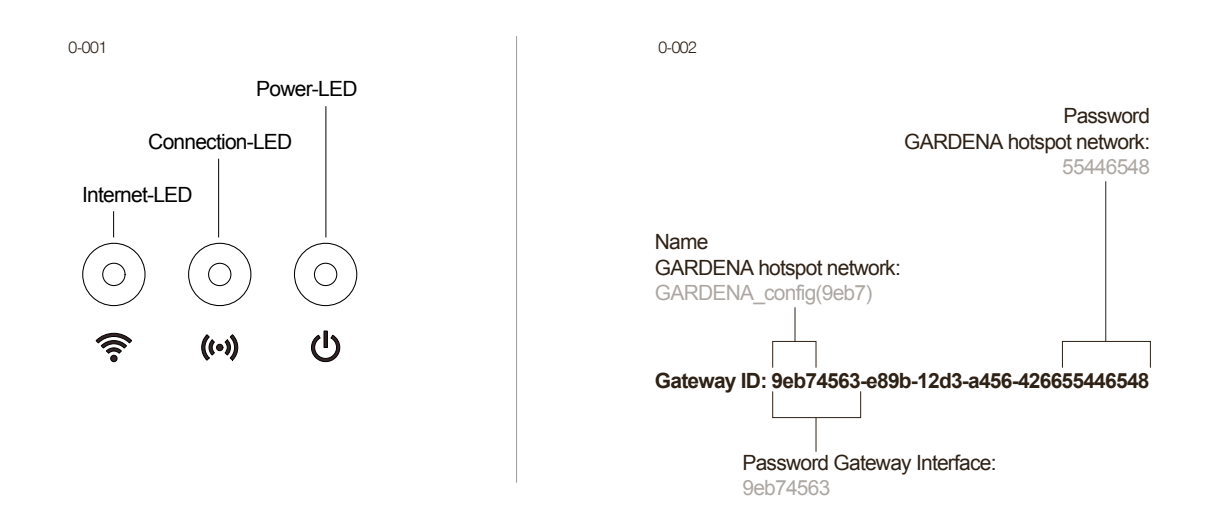

## D Erste Schritte smart Gateway

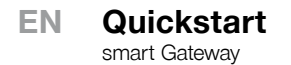

E

| Inbetriebnahme<br>smart Gateway | Verbinden Sie das Gateway über das mitgelieferte Netzteil mit dem Stromnetz. Im Selbsttest leuchtet die Power-LED (siehe 0-001) für ca. zehn Sekunden grün, bis sie anfängt zu blinken. Warten Sie bis die Power-LED dauerhaft grün leuchtet. Dieser Vorgang kann ca. eine Minute dauern. Erst dann kann das Gateway mit dem Internet verbunden werden. Wählen Sie eine der folgenden Optionen:                                                                                                    |
|---------------------------------|----------------------------------------------------------------------------------------------------|
| Verbinden mit Kabel             | Verbinden Sie das Gateway über das mitgelieferte Ethernetkabel mit Ihrem Router. Die Software Ihres Gateways wird nun auf den neusten Stand gebracht. Diesen Vorgang kann mehrere Minuten dauern. Die Internet-LED kann währenddessen rot und die Power-LED gelb blinken. Wir empfehlen, in der Zwischenzeit die GARDENA smart system App im Apple App Store oder im Google Play Store zu laden. Sobald die Internet-LED und die Power-LED dauerhaft grün leuchten, wurde das Gateway erfolgreich aktualisiert. Nun kann das Gateway eingebunden werden. Befolgen Sie dazu die Anweisungen in der App.                                                                                                    |
| Verbinden mit WLAN              | Das Gateway stellt automatisch ein GARDENA Konfigurations-Netz bereit, weil das Gateway noch keine Verbindung<br>zum Internet hat. Sobald die Internet-LED dauerhaft gelb leuchtet, ist das Konfigurations-Netz erreichbar. Wie ein<br>Netzname aussehen kann, wird in 0-002 beschrieben. Stellen Sie nun eine Verbindung mit dem GARDENA Konfigu-<br>rations-Netz her. Verwenden Sie die letzten acht Zeichen Ihrer Gateway ID als Passwort (erklärt in 0-002). Die Gateway<br>ID ist auf dem Aufkleber, unterhalb des Gerätes ersichtlich. Navigieren Sie zur URL http://10.0.0.1 in ihrem bevor-<br>zugten Internet-Browser. Sie befinden sich nun im Gateway Interface. Melden Sie sich mit den ersten acht Zeichen<br>Ihrer Gateway ID als Passwort an (siehe 0-002). |

Unter 'WLAN', wählen Sie Ihr Netz aus. Darüber verbinden Sie das Gateway mit dem Internet. Geben Sie das Passwort Ihres Netzes ein und bestätigen Sie Ihre Einstellung. Warten Sie, bis die Internet-LED dauerhaft grün leuchtet. Dieser Vorgang kann mehrere Minuten dauern.

Achtung: Dieses Netz verfügt nicht über einen eigenen Internetzugang. Deshalb kann es vorkommen, dass Ihr Gerät automatisch das GARDENA Konfigurations-Netz wieder verlässt. In diesem Fall müssen Sie die entsprechende Option auf Ihrem Gerät deaktivieren. Beachten Sie, dass Ihr Browser Cookies und JavaScript aktiviert haben muss, sonst kann die Seite nicht dargestellt werden.

Die Software Ihres Gateways wird nun auf den neusten Stand gebracht. Dieser Vorgang kann mehrere Minuten dauern. Die Power-LED kann währenddessen gelb blinken. Wir empfehlen, in der Zwischenzeit die GARDENA smart system App im Apple App Store oder im Google Play Store zu laden. Sobald die Internet-LED und die Power-LED dauerhaft grün leuchten, wurde das Gateway erfolgreich aktualisiert. Nun kann das Gateway eingebunden werden. Befolgen Sie dazu die Anweisungen in der App.

## Quickstart

| smart Gateway<br>Installation | Connect the Gateway with the provided power supply unit. During the self-test the Power-LED (see 0-001) turns green for about ten seconds, then starts flashing. Wait until the Power-LED stays green. This can take up to one minute. After this you can connect the Gateway with the Internet, using one of the following options:                                                                                                    |
|-------------------------------|----------------------------------------------------------------------------------------------------|
| Connecting with Cable         | After connecting the Gateway with the provided network cable to your router, the software on the Gateway will be<br>updated automatically. This can take a few minutes. During this process the Internet-LED can flash red, and the Pow-<br>er-LED yellow. In the mean while we recommend you to download the GARDENA smart system App from the Apple<br>App Store or Google Play Store. Once the Internet-LED and the Power-LED stay green, your Gateway is up to date, it<br>can now be included it in the App. Follow the instructions inside the app.                       |
| Connecting with WLAN          | The Gateway automatically provides a GARDENA hotspot network (see 0-002) if it is not connected to the Internet. Once the Internet-LED turns and stays yellow, the hotspot network will be visible. Connect to the GARDENA hotspot network. Use the last eight digits of your Gateway ID as password (see 0-002). You can find the Gateway ID on the label on the back of the device. Navigate to http://10.0.0.1 using your preferred Internet browser. You should now see the Gateway Interface. Login with the first eight digits of the Gateway ID as password (see 0-002). |

Choose "Wifi" and select your network to connect your Gateway with the Internet. Enter your network password and confirm your settings. please wait until the Internet-LED turns green. This can take a few minutes.

Note: This hotspot network does not provide an Internet access. Some devices will automatically ignore and disconnect from the GARDENA hotspot network. In this case you will have to disable that option on your device. Also, make sure JavaScript is activated and browser cookies are accepted, in order to display the page correctly.

The software on the Gateway will be updated automatically. During this time the Power-LED may flash yellow. In the mean while we recommend you to download the GARDENA smart system App from the Apple App Store or Google Play Store. Once the Internet-LED and the Power-LED stay green, your Gateway is up to date and you can include it in the App. Follow the instructions inside the app.

E